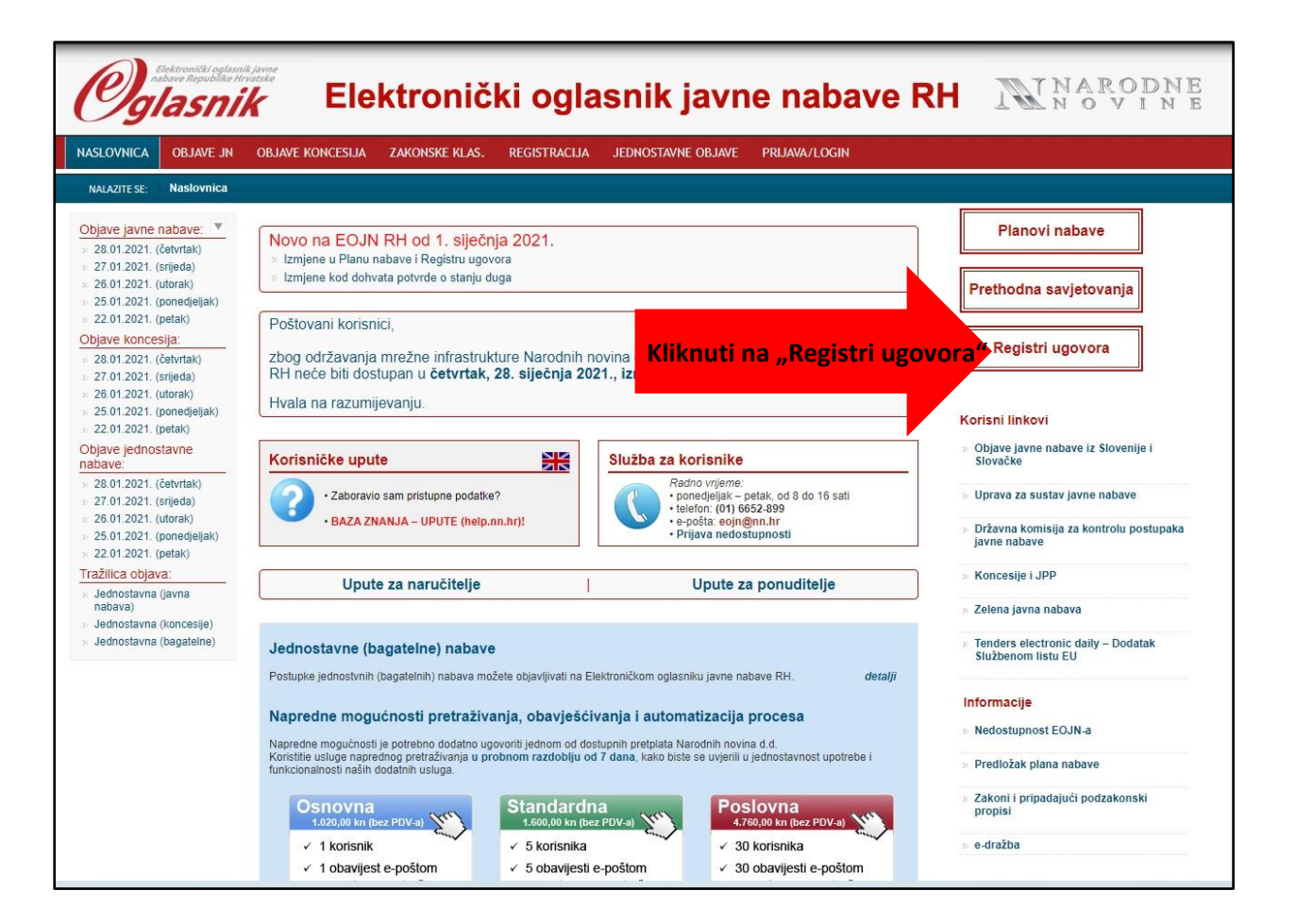

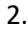

## Elektronički oglasnik javne nabave RH

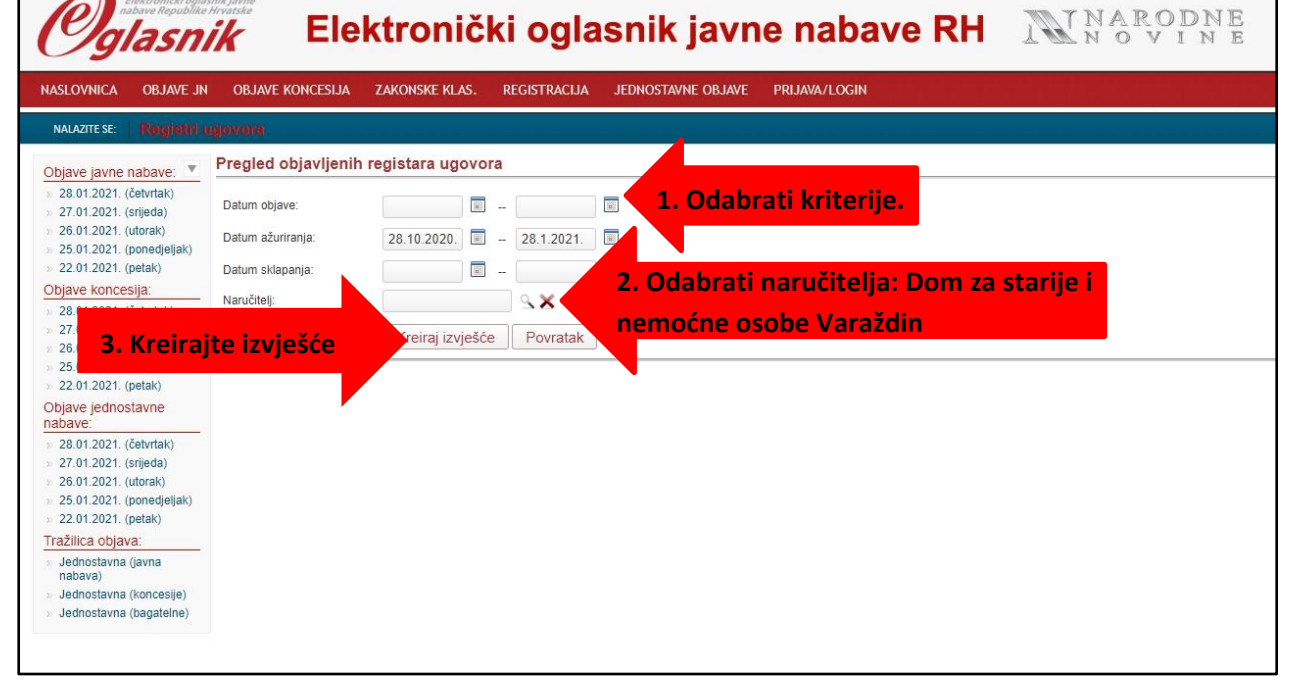